## 5 – EMITIR GUIA DE CUSTAS PROCESSUAIS PRÉVIAS DE RECONVENÇÃO

5.1) Clique no link "Emitir Guia de Custas Processuais e/ou Despesas a serem Providas".

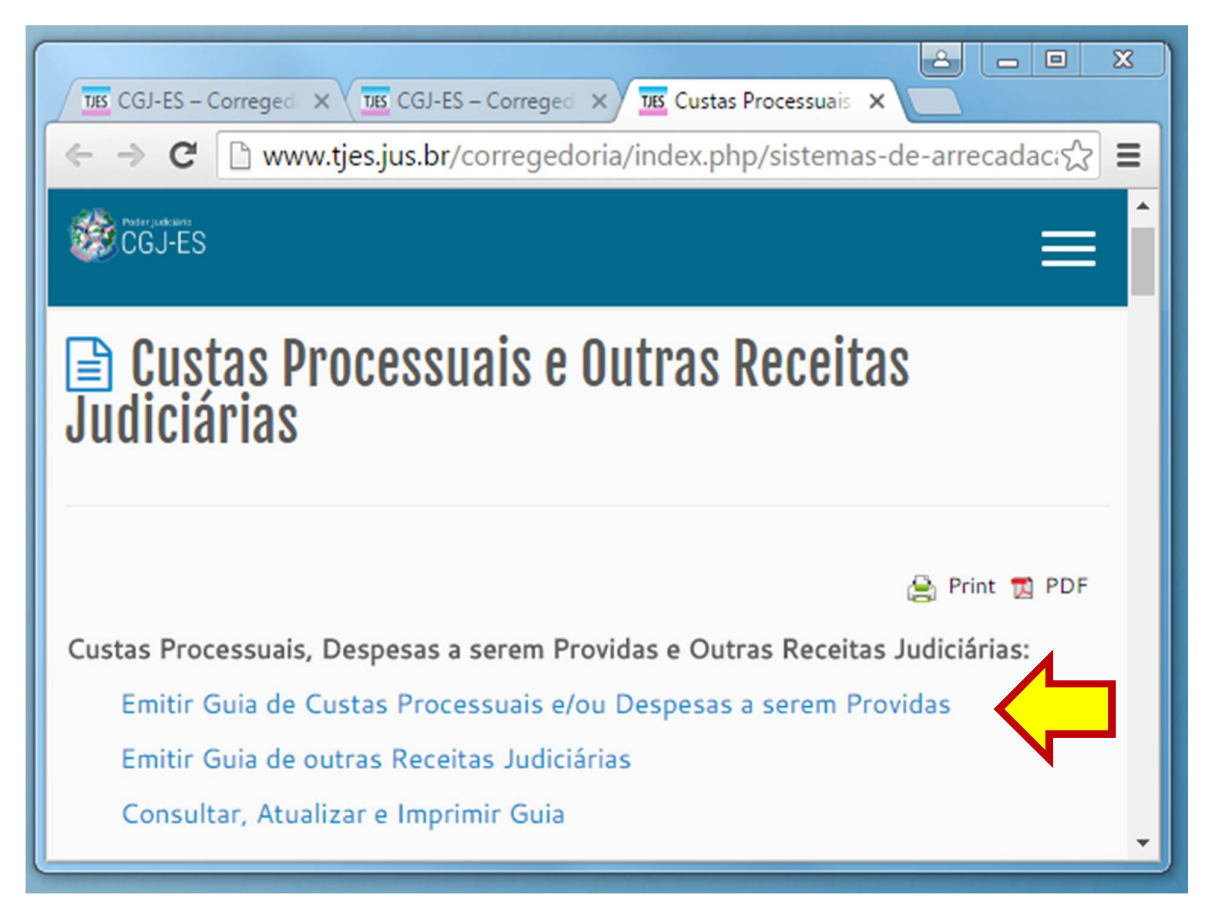

5.2) Informe OBRIGATORIAMENTE o número do processo, observando o grau de jurisdição competente.

| 📓 Cálculo de Custas P            | rocessuais e/ou Despesas a serem providas |
|----------------------------------|-------------------------------------------|
| 1º Grau:                         | OU 2º Grau:                               |
| Especifique a Guia a ser Gerada: | ▼                                         |
|                                  | Avançar                                   |

5.3) Na mesma tela, selecione a opção "CUSTAS PROCESSUAIS E/OU DESPESAS A SEREM PROVIDAS".

| 📓 Cálculo de Custas Processuais e/ou Despesas a serem providas                        |                                                                             |  |  |
|---------------------------------------------------------------------------------------|-----------------------------------------------------------------------------|--|--|
| Nº do Processo de                                                                     | 1º Grau: OU 2º Grau:                                                        |  |  |
| [Informe obrigatoriamente o número de distribuição do Processo ou Recurso, caso haja] |                                                                             |  |  |
| Especifique a Guia a ser Gerada:                                                      | · ·                                                                         |  |  |
|                                                                                       | CUSTAS PROCESSUAIS E DESPESAS A SEREM PROVIDAS<br>DESPESAS A SEREM PROVIDAS |  |  |

5.4) Em seguida, selecione a opção "CUSTAS PROCESSUAIS PRÉVIAS DE RECONVENÇÃO".

| 📓 Cálculo de Ci                  | ustas Processuais e/ou Despesas a serem providas                                                                                                    |
|----------------------------------|----------------------------------------------------------------------------------------------------|
| Nº do Processo de                | 1º Grau: OU 2º Grau:                                                                                                    |
| [Informe                         | obrigatoriamente o número de distribuição do Processo ou Recurso, caso haja]                                                                                                    |
|                                  |                                                                                                    |
| Especifique a Guia a ser Gerada: | CUSTAS PROCESSUAIS E DESPESAS A SEREM PROVIDAS                                                                                                    |
| Especifique a Guia a ser Gerada: |                                                                                                    |
|                                  | CUSTAS PROCESSUAIS PRÉVIAS E DESPESAS A SEREM PROVIDAS<br>CUSTAS RECURSAIS PRÉVIAS<br>CUSTAS PRÉVIAS DE CARTA PRECATÓRIA, ROGATÓRIA E DE ORDEM<br>CUSTAS PROCESSUAIS PRÉVIAS DE RECONVENÇÃO<br>CUSTAS PROCESSUAIS COMPLEMENTARES<br>CUSTAS ÚNICAS NOS JUIZADOS ESPECIAIS<br>CUSTAS PROCESSUAIS DE CANCELAMENTO DA DISTRIBUIÇÃO |

5.5) Clique em "Avançar".

| Sálculo de Custas Processuais e/ou Despesas a serem providas                          |  |  |  |  |
|---------------------------------------------------------------------------------------|--|--|--|--|
|                                                                                       |  |  |  |  |
| Nº do Processo de 1º Grau: OU 2º Grau:                                                |  |  |  |  |
| [Informe obrigatoriamente o número de distribuição do Processo ou Recurso, caso haja] |  |  |  |  |
|                                                                                       |  |  |  |  |
| Especifique a Guia a ser Gerada: CUSTAS PROCESSUAIS E DESPESAS A SEREM PROVIDAS       |  |  |  |  |
| Especifique a Guia a ser Gerada: CUSTAS PROCESSUAIS PRÈVIAS DE RECONVENÇÃO            |  |  |  |  |
| Avançar                                                                               |  |  |  |  |

5.6) Na tela seguinte, selecione o "Juízo de Direito" e clique em "Avançar".

| Guia de Custas Processuais<br>Custas da Reconvenção |   |
|-----------------------------------------------------|---|
|                                                     |   |
| Nº Processo 1ª Instância:                           |   |
| Juízo de Direito: Selecione o Juízo de Direito      | • |
|                                                     |   |
|                                                     |   |
| Voltar Avançar                                      |   |
|                                                     |   |

5.7) Informe os dados solicitados e clique em "Avançar".

| Guia de Custas Processuais<br>Custas da Reconvenção                                                       |
|----------------------------------------------------------------------------------------------------|
| Nome do Pagante:<br>Identificação do <b>PAGANTE</b> :                                                     |
| Valor da Causa: 0,00 * Se não houver valor de causa, preencha com zero.                                   |
| Informações Complementares: Reconvenção - Artigo 6º, "caput", da Lei<br>9.974/2013 limitado a 4000 VRTEs. |
| Digite a Imagem de Segurança:                                                                             |
| Voltar Avançar                                                                                            |
| $\frown$                                                                                                  |

## 5.8) Para visualizar, clique no "Nº da Guia".

| 🔍 Guias Geradas                                     |                                     |        |        |          |              |
|-----------------------------------------------------|-------------------------------------|--------|--------|----------|--------------|
| Nº da Guia                                          | Responsável pelo Recolhimento       | Tipo   | Valor  | Situação | Data Emissão |
| 140124033                                           | José Maria                          | FUNEPJ | 189,08 | EMITIDA  | 14/07/2014   |
| Clique no Número da Guia Acima<br>para Visualizá-la | Descrição da Receita : Custas Judic | iais   |        |          |              |
|                                                     | Fazer outra Guia do mesmo tipo      |        |        |          |              |

## 5.9) Após visualizar a guia, é só imprimir.

| GUIA DE RECO                                                                                                    | GUIA DE RECOLHIMENTO DO PODER JUDICIARIO                            |                                                        |
|----------------------------------------------------------------------------------------------------|---------------------------------------------------------------------|--------------------------------------------------------|
| TRIBUNAL DE JUSTIÇA<br>DO ESTADO DO ESPIRIT<br>CNPJ:27.476.100/0001-4                                                                                                    | O SANTO ECOPORANGA<br>15                                            | 140124033                                              |
| IDENTIFICAÇÃO (CPF) NOME OU RAZÃO SOCIAL<br>José Maria                                                                                                    |                                                                     | L                                                      |
| Processo 1ª Instância:                                                                                                    |                                                                     |                                                        |
| INFORMAÇÕES COMPLEMENTARES<br>Processo 1ª Instância:<br>Reconvenção - Artigo 6º, "caput", da Le<br>Valor da Causa: 0,00<br>AGÁVEL EXCLUSIVAMENTE NO BAN                                                                                   | ei 9.974/2013 limitado a 4000 VRTEs.                                | REFERÊNCIA:                                            |
| AGÁVEL EXCLUSIVAMENTE NO BAN<br>ECOLHIMENTO PARA FUNEPJ - CNPJ: 2                                                                                                    | ei 9.974/2013 limitado a 4000 VRTEs.                                | REFERÊNCIA:<br>VIG∳NCIA:                               |
| INFORMAÇÕES COMPLEMENTARES<br>Processo 1ª Instância:<br>Reconvenção - Artigo 6º, "caput", da Le<br>Valor da Causa: 0,00<br>AGÁVEL EXCLUSIVAMENTE NO<br>BAN<br>ECOLHIMENTO PARA FUNEPJ - CNPJ: 2<br>ESCRIÇÃO DA RECEITA<br>ustas Judiciais | ei 9.974/2013 limitado a 4000 VRTEs.<br>ESTES<br>27.476.100/0001-45 | REFERÊNCIA:<br>VIG∳NCIA:<br>VALOR DA RECEITA<br>189,08 |

| NÚMERO DA GUIA                          | NOME OU RAZÃO SOCIAL<br>José Maria    | IDENTIFICAÇÃO (CPF)                |
|-----------------------------------------|---------------------------------------|------------------------------------|
| 140124033                               | COMARCA<br>ECOPORANGA                 | REFERÊNCIA: 2014<br>VIG�NCIA: 2014 |
| RECOLHIMENTO PARA F<br>Custas Judiciais | UNEPJ - CNPJ: 27.476.100/0001-45      | VALOR DA RECEITA<br>189,08         |
| 35800000001 1 8908                      | 0256201 5 41231140124 3 03300000000 7 | AUTENTICAÇÃO MECÂNIC               |